**Purpose:** The principle reason for these instructions is to "disassociate files from an application."

For example, after double-clicking a file in Microsoft Explorer, it opens by default to the wrong application. If a file named testing\_file.zip is doubleclicked in Microsoft Explorer, the application that you would like to open the file is Win Zip. However, if the application opened is 7-Zip (and not Win Zip), then the application (7-Zip) should be disassociated from files containing the .zip extension (the suffix after the dot) and reassociated with the proper application (Win Zip).

These basic instructions are to intended to correct the association between the file extensions and their applications.

| Version: Operating System – Windows X | Ρ |
|---------------------------------------|---|
|---------------------------------------|---|

| Description                | Step                                                | Screen Captures and Examples                                                                                                    |
|----------------------------|-----------------------------------------------------|----------------------------------------------------------------------------------------------------|
| Open Microsoft<br>Explorer | Right click Start and click<br>Explorer.            |                                                                                                    |
|                            | In the text menu bar, select Tools, Folder Options. |                                                                                                    |
|                            | Select the File Types tab.                          | Folder Options ? X   General View File Types Offline Files   Registered file types: Image: Comparison of the types Image: Comparison of the types   Image: Comparison of the types Image: Comparison of the types Image: Comparison of the types   Image: Comparison of the type of type of type of types Image: Comparison of type of type of |

| Scroll to the extension that<br>needs to be disassociated.<br><b>TIP:</b> If the extension<br>list is not in alphabetic<br>order, click the header<br>"Extension."<br>If you would like the list<br>to be sorted by "File<br>Types", click the header<br>"File Types."                                                                                                    | Extension File Types   Image: XPL Audio PlayList   Image: XSL XSL Stylesheet   Image: XE WinZip File   Image: ZAP Software Installation Settings                                                                                                    |
|----------------------------------------------------------------------------------------------------|----------------------------------------------------------------------------------------------------|
| to be modified.                                                                                                    | <b>Example:</b> If a file named<br>testing_file.zip is double-clicked in<br>Microsoft Explorer, the application that<br>you would like to open the file is Win<br>Zip. However, it opens to another<br>application. In this step, ZIP is the<br>extension to be modified.                                                                                                    |
| Click the Change button.                                                                                                    |                                                                                                    |
| The "Open With" window<br>displays "Recommended<br>Programs" and "Other<br>Programs." Click the<br>program/application that should<br>be associated with the<br>extension.<br><b>NOTE:</b> If after<br>scrolling through the list,<br>the application is not<br>shown, then click<br>Browse to find the<br>executable (.exe) file<br>that should launch the<br>application. | Open With Image: Comparent of the program you want to use to open this file:   File: .ZIP   Programs Image: Compressed (zipped) Folders   Image: Compressed (zipped) Folders Image: Compressed (zipped) Folders   Internet Explorer Image: Compressed (zipped) Folders   Image: Compressed (zipped) Folders Image: Compressed (zipped) Folders   Image: Compressed (zipped) Folders Image: Compressed (zipped) Folders   Image: Compressed (zipped) Folders Image: Compressed (zipped) Folders   Image: Compressed (zipped) Folders Image: Compressed (zipped) Folders   Image: Compressed (zipped) Folders Image: Compressed (zipped) Folders   Image: Compressed (zipped) Folders Image: Compressed (zipped) Folders   Image: Compressed (zipped) Folders Image: Compressed (zipped) Folders   Image: Compressed (zipped) Folders Image: Compressed (zipped) Folders   Image: Compressed (zipped) Folders Image: Compressed (zipped) Folders   Image: Compressed (zipped) Folders Image: Compressed (zipped) Folders   Image: Compressed (zipped) Folders Image: Compressed (zipped) Folders   Image: Compressed (zipped) Folders Image: Compressed (zipped) Folders   Image: Compressed (zipped) Folders Image: Compressed (zipped) Folders |
| Click OK.                                                                                                    |                                                                                                    |
| Click Close.                                                                                                    |                                                                                                    |